## Catalyst 9800ワイヤレスコントローラでのAPパ ケットキャプチャの設定

## 内容

| <u>概要</u>          |
|--------------------|
| <u>背景説明</u>        |
| <u>前提条件</u>        |
| <u>要件</u>          |
| <u>使用するコンポーネント</u> |
| <u>コンフィギュレーション</u> |
| <u>ネットワーク図</u>     |
| <u>設定</u>          |
| <u>確認</u>          |
| トラブルシュート           |

## 概要

このドキュメントでは、アクセスポイント(AP)のパケットキャプチャ機能の使用方法について説 明します。

### 背景説明

この機能はCisco IOS AP(AP 3702など)でのみ使用できるため、Cisco IOS XEバージョン 17.3以降では廃止されています。

このソリューションは、DNACを使用したIntelligent Captureに取って代わり、またはAPをスニフ ァモードに設定する代替手段として使用されます。

APパケットキャプチャ機能を使用すると、少ない労力で空中のパケットキャプチャを実行できま す。この機能を有効にすると、APとの間で送受信される特定の無線MACアドレスに対して無線で 送受信されるすべての指定された無線パケットとフレームのコピーがFTP(File Transfer Protocol)サーバに転送されます。FTPサーバでは、.pcapファイルとしてダウンロードし、任意の パケット分析ツールで開くことができます。

パケットキャプチャが開始されると、クライアントが関連付けられているAPはFTPサーバ上に新 しい.pcapファイルを作成します(FTPログインに指定されたユーザ名に書き込み権限があること を確認します)。クライアントがローミングすると、新しいAPはFTPサーバに新しい.pcapファ イルを作成します。クライアントがService Set Identifier(SSID)間を移動すると、APはパケットキ ャプチャを有効に保つため、クライアントが新しいSSIDに関連付けられたときにすべての管理フ レームを確認できます。

オープンSSID(セキュリティなし)でキャプチャを行うと、データパケットの内容を表示できま すが、クライアントがセキュアSSID(パスワードで保護されたSSIDまたは802.1xセキュリティ )に関連付けられている場合、データパケットのデータ部分は暗号化され、クリアテキストでは 表示されません。

前提条件

## 要件

次の項目に関する知識があることが推奨されます。

- ワイヤレスコントローラへのコマンドラインインターフェイス(CLI)またはグラフィックユー ザインターフェイス(GUI)アクセス。
- FTP サーバ
- •.pcapファイル

## 使用するコンポーネント

- 9800 WLC v16.10
- AP 3700
- FTP サーバ

このドキュメントの情報は、特定のラボ環境にあるデバイスに基づいて作成されました。このド キュメントで使用するすべてのデバイスは、初期(デフォルト)設定の状態から起動しています 。本稼働中のネットワークでは、各コマンドによって起こる可能性がある影響を十分確認してく ださい。

コンフィギュレーション

ネットワーク図

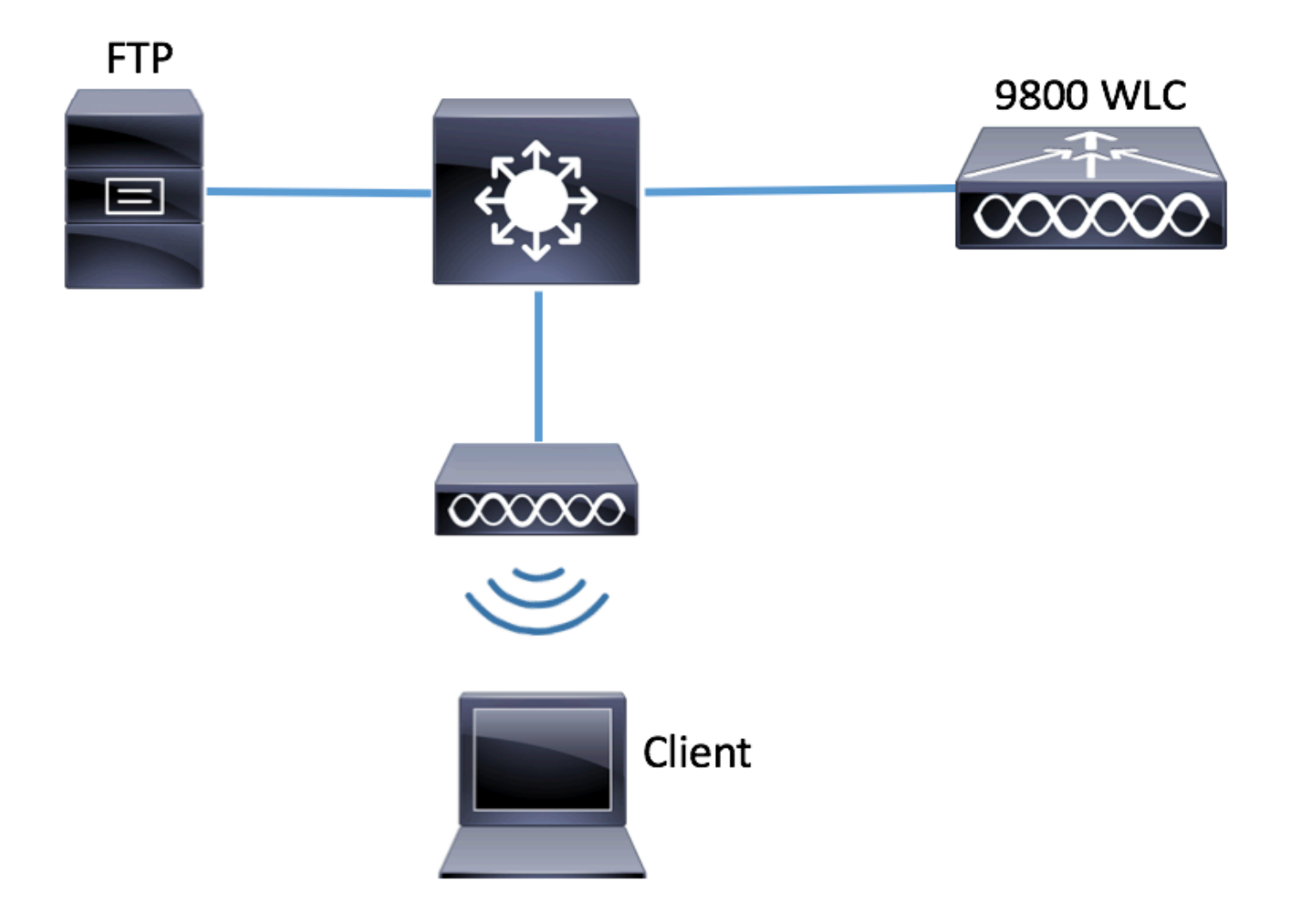

### 設定

設定を行う前に、ワイヤレスクライアントが接続できるAPを確認します。

ステップ1:ワイヤレスクライアントが接続に使用できるAPに関連付けられた現在のサイトタグを確認します。

GUI :

[Configuration] > [Wireless] > [Access Points] に移動します。

| Q Search Menu Items | / | Access Poi                                                        | nts                       |                |        |         |            |                        |                      |                 |  |
|---------------------|---|-------------------------------------------------------------------|---------------------------|----------------|--------|---------|------------|------------------------|----------------------|-----------------|--|
| Dashboard           |   | <ul> <li>All Access Points</li> <li>Number of AD(a): 1</li> </ul> |                           |                |        |         |            |                        |                      |                 |  |
| Monitoring          | > | AP Name "Is equal to" 3702-02                                     |                           |                |        |         |            |                        |                      |                 |  |
| Configuration       | > | AP v                                                              | 10                        | Base ~         | 10     |         | 0          | Della                  | 0.1                  | 05              |  |
| O Administration    | > | Name                                                              | Model V                   | MAC            | Mode V | Status  | Status     | Tag                    | Tag                  | Tag             |  |
| 💥 Troubleshooting   |   | 3702-02                                                           | AIR-<br>CAP3702I-<br>A-K9 | f07f.06ee.f590 | Local  | Enabled | Registered | default-<br>policy-tag | default-<br>site-tag | defau<br>rf-tag |  |

3702-02 f07f.06e1.9ea0 **default-site-tag** default-policy-tag default-rf-tag No Default ステップ2:そのサイトタグに関連付けられているAP加入プロファイルを確認します

GUI :

[Configuration] > [Tags & Profiles] > [Tags] > [Site] > [Site Tag Name] に移動します。

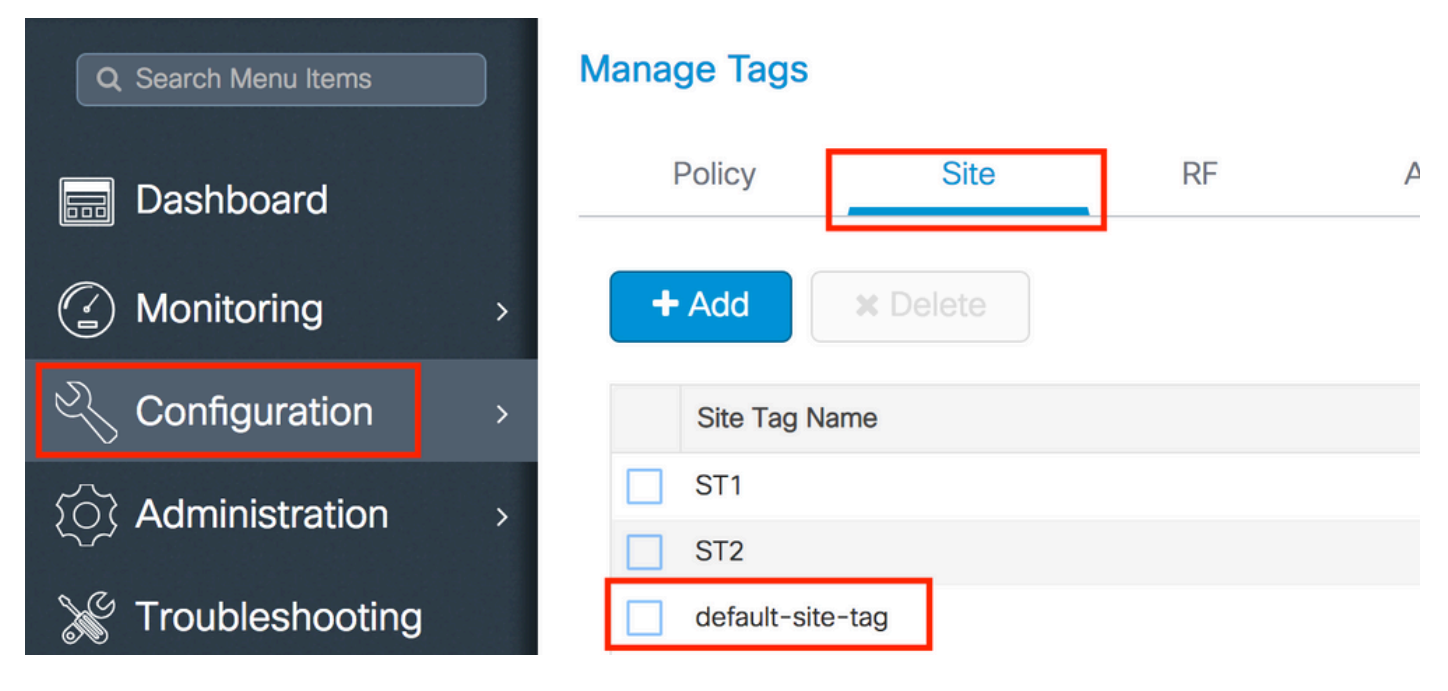

関連付けられたAP加入プロファイルをメモします

# Edit Site Tag

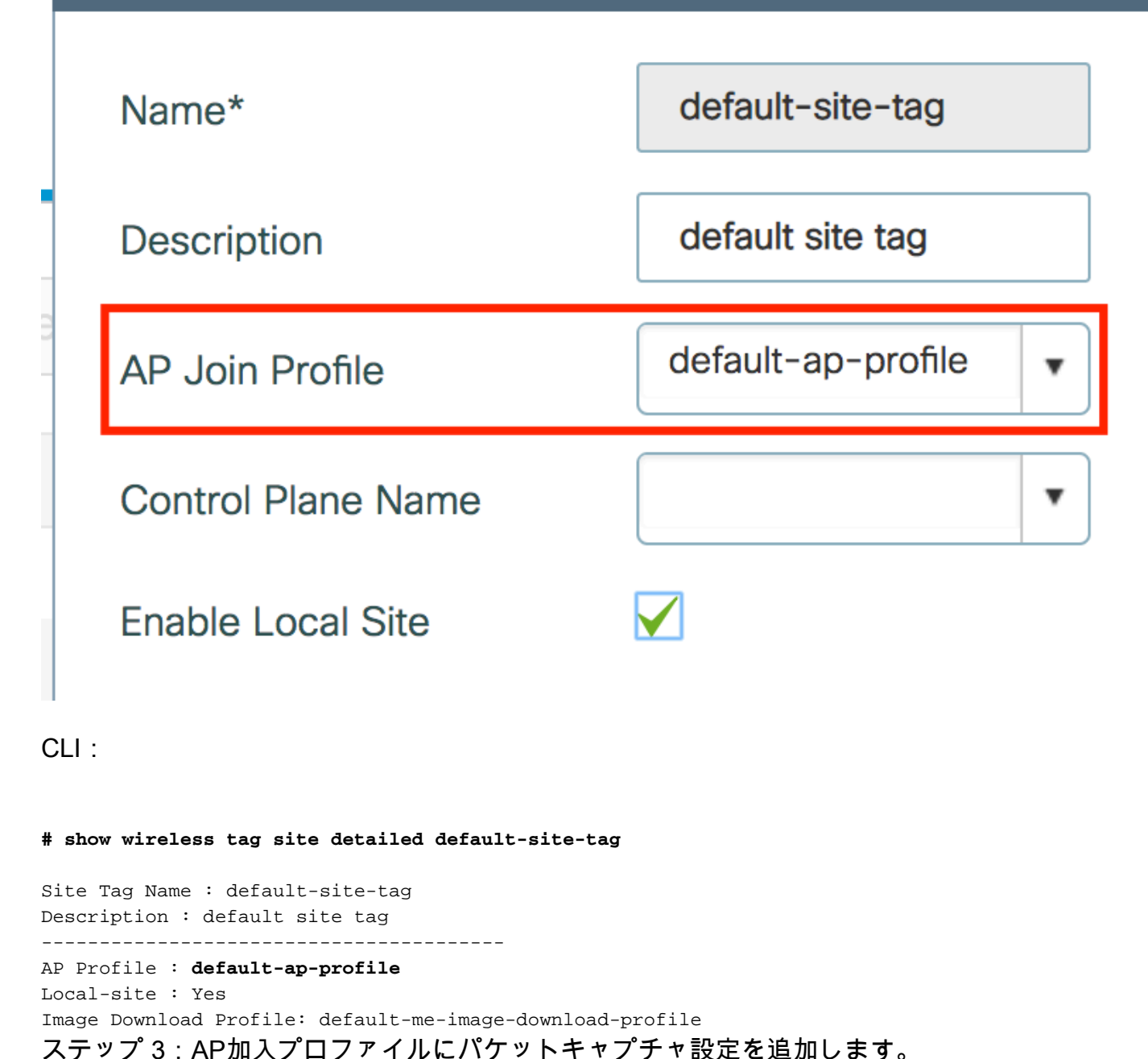

GUI:

[Configuration] > [Tags & Profiles] > [AP Join] > [AP Join Profile Name] > [AP] > [Packet Capture] に移動し、新しいAPパケットキャプチャプロファイルを追加します。

| O Search Menu Items | AP JOIN PROFILE         | Edit AP Join Profile      |                    |                     |  |  |  |  |  |  |
|---------------------|-------------------------|---------------------------|--------------------|---------------------|--|--|--|--|--|--|
|                     |                         | General Client            | CAPWAP AP          | Management Rogue AP |  |  |  |  |  |  |
| 📰 Dashboard         | + Add X Delete          | General Hyperlocation     | BLE Packet Capture |                     |  |  |  |  |  |  |
|                     | AP Join Profile Name    |                           |                    | -                   |  |  |  |  |  |  |
|                     | default-ap-profile      | AP Packet Capture Profile | Search or Select 🔹 | +                   |  |  |  |  |  |  |
| Configuration       | >  4 4 1 ► ►  10 v item | 44                        |                    |                     |  |  |  |  |  |  |
|                     | >                       |                           |                    |                     |  |  |  |  |  |  |
|                     |                         |                           |                    |                     |  |  |  |  |  |  |

パケットキャプチャプロファイルの[Name]を選択し、APがパケットキャプチャを送信するFTPサ

ーバの詳細を入力します。また、モニタするパケットの種類も選択します。

バッファサイズ= 1024 ~ 4096

#### 期間=1~60

| Create a new packet ca   | pture profile     |   |                      |                 |
|--------------------------|-------------------|---|----------------------|-----------------|
| Name*                    | Capture-all       |   | Packet Classifiers   |                 |
| Description              | Enter Description |   | 802.11 Control       |                 |
| Buffer Size (KB)*        | 2048              |   | 802.11<br>Management |                 |
| Duration (min)*          | 10                |   | 802.11 Data          |                 |
| Truncate Length (bytes)* | 0                 | - | Dot1x                |                 |
| FTP Details              |                   |   | ARP                  |                 |
|                          |                   |   | IAPP                 |                 |
| Server IP                | 172.16.0.6        |   | IP                   |                 |
| File Path                | /home/backup      |   | Broadcast            |                 |
| UserName                 | backup            |   | Multicast            |                 |
| Password                 |                   |   | ТСР                  |                 |
|                          |                   |   |                      |                 |
| Password Type            | clear 🔹           |   | TCP Port             | 0               |
|                          |                   |   | UDP                  |                 |
|                          |                   |   | UDP Port             | 0               |
| Cancel                   |                   |   |                      | ✓ Save X Delete |

## キャプチャプロファイルを保存したら、[Update & Apply to Device] をクリックします。

| FTP Details          | ARP  |                          |  |  |
|----------------------|------|--------------------------|--|--|
| Server IP 172.16.0.6 | IAPP |                          |  |  |
| Cancel               |      | Update & Apply to Device |  |  |

#### CLI :

```
# config t
# wireless profile ap packet-capture Capture-all
# classifier arp
```

# classifier broadcast # classifier data # classifier dot1x # classifier iapp # classifier ip # classifier tcp # ftp password 0 backup # ftp path /home/backup # ftp serverip 172.16.0.6 # ftp username backup # exit # ap profile default-ap-profile # packet-capture Capture-all # end # show wireless profile ap packet-capture detailed Capture-all Profile Name : Capture-all Description : \_\_\_\_\_ : 2048 KB Buffer Size Capture Duration : 10 Minutes Truncate Length : packet length : 172.16.0.6 FTP Server IP : /home/backup FTP path FTP Username : backup Packet Classifiers 802.11 Control : Enabled 802.11 Mgmt : Enabled : Enabled 802.11 Data : Enabled Dotlx ARP : Enabled IAPP : Enabled IΡ : Enabled : Enabled TCP : all TCP port : Disabled UDP UDP port : all

ステップ4:モニタするワイヤレスクライアントが、いずれかのSSIDと、パケットキャプチャ設 定を持つAP加入プロファイルが割り当てられたタグを割り当てたAPのいずれかに、すでに関連 付けられていることを確認します。関連付けられていない場合、キャプチャは開始できません。

**ヒント**:クライアントがSSIDに接続できない原因をトラブルシューティングする場合は、正 常に動作するSSIDに接続し、障害のあるSSIDにローミングします。キャプチャはクライア ントに従い、そのアクティビティをすべてキャプチャします。

GUI:

Broadcast

Multicast

[Monitoring] > [Wireless] > [Clients] に移動します。

: Enabled : Disabled

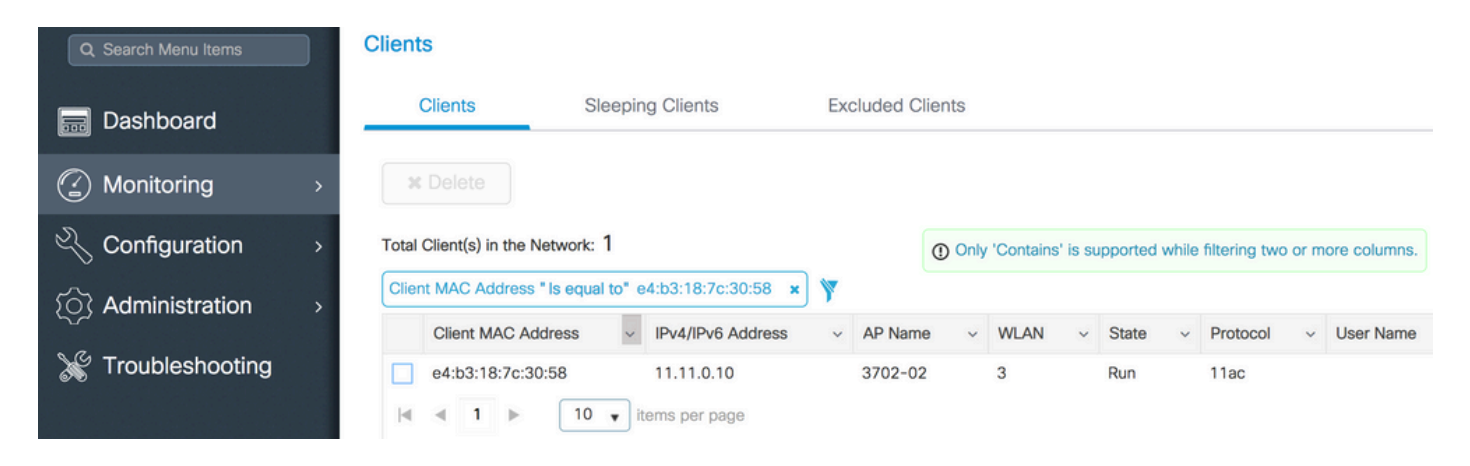

CLI :

# show wireless client summary | inc e4b3.187c.3058

e4b3.187c.3058 3702-02 3 Run 11ac ステップ 5:キャプチャの開始

GUI :

[Troubleshooting] > [AP Packet Capture] に移動します。

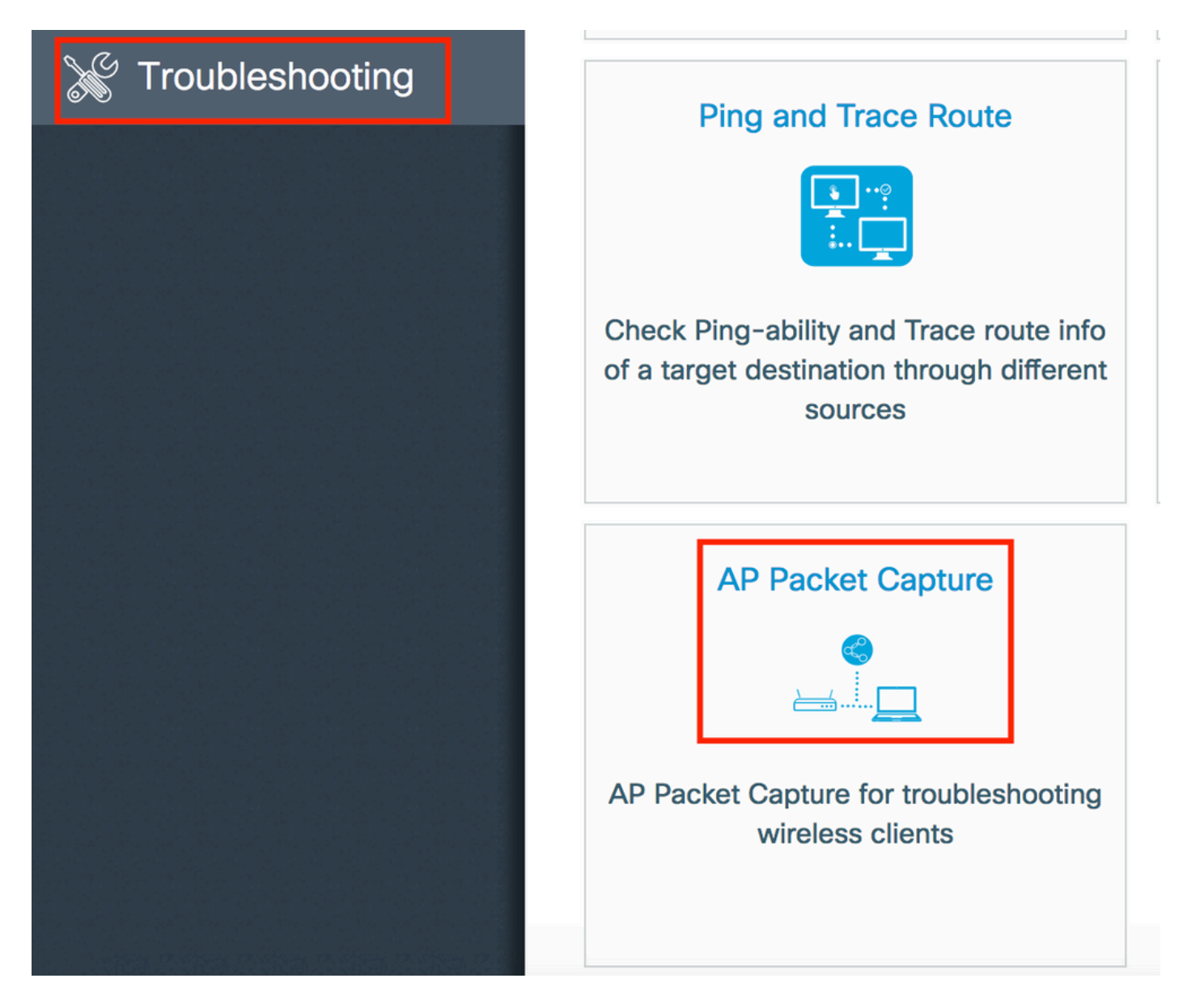

モニタするクライアントのMACアドレスを入力し、[**Capture Mode**]を選**択します。 Auto**は、ワイ ヤレスクライアントが接続するすべてのAPが新しい.pcapファイルを自動的に作成することを意 味します。 **Static**では、ワイヤレスクライアントを監視する特定のAPを1つ選択できます。

Startを使用してキャプチャを開始します。

| Q Search Menu Items | Troubleshooting : AP Packet Capture<br>← Back to TroubleShooting Menu |  |  |  |  |  |  |  |
|---------------------|-----------------------------------------------------------------------|--|--|--|--|--|--|--|
| Dashboard           | Start Packet Capture                                                  |  |  |  |  |  |  |  |
| Monitoring >        |                                                                       |  |  |  |  |  |  |  |
| Configuration >     | Capture Made                                                          |  |  |  |  |  |  |  |
| () Administration > | ✓ Start                                                               |  |  |  |  |  |  |  |
| 💥 Troubleshooting   |                                                                       |  |  |  |  |  |  |  |
|                     | Currently Active Packet Capture Sessions                              |  |  |  |  |  |  |  |
|                     | Client MAC Address v AP MAC Address v Mode                            |  |  |  |  |  |  |  |
|                     | I I I I I I I I I I I I I I I I I I I                                 |  |  |  |  |  |  |  |
|                     |                                                                       |  |  |  |  |  |  |  |

## 次に、キャプチャの現在の状態を確認できます。

| Cu | rrently Active Packet ( | Capture Se | essions           |   |      |        |               |        |                  |   |                        |
|----|-------------------------|------------|-------------------|---|------|--------|---------------|--------|------------------|---|------------------------|
|    | Client MAC Address      | ~          | AP MAC Address    | ~ | Mode | $\sim$ | Capture State | $\sim$ | Site Tag Name    | ~ | Stop AP Packet Capture |
|    | e4:b3:18:7c:30:58       |            | f0:7f:06:ee:f5:90 |   | Auto |        | Idle          |        | default-site-tag |   | Stop                   |
| 14 | ∢ 1 ⊳ ⊳ [               | 10 🔻 iter  | ms per page       |   |      |        |               |        |                  |   | 1 - 1 of 1 items       |

### CLI :

# ap packet-capture start <E4B3.187C.3058> auto 手順6:キャプチャの停止

目的の動作をキャプチャしたら、GUIまたはCLIでキャプチャを停止します。

GUI :

|   | Cu | rrently Active Packet | t Capture Se | essions           |   |      |   |               |   |                  |   |                        |
|---|----|-----------------------|--------------|-------------------|---|------|---|---------------|---|------------------|---|------------------------|
|   |    | Client MAC Address    | ~            | AP MAC Address    | ~ | Mode | ~ | Capture State | ~ | Site Tag Name    | ~ | Stop AP Packet Capture |
| C |    | e4:b3:18:7c:30:58     |              | f0:7f:06:ee:f5:90 |   | Auto |   | Idle          |   | default-site-tag |   | Stop                   |
| 1 | •  | < 1 ▶ ▶               | 10 v iter    | ms per page       |   |      |   |               |   |                  |   | 1 - 1 of 1 items       |

|                                         | ×   |
|-----------------------------------------|-----|
| Do you want to Stop AP Packet Capture ? |     |
| aNo                                     | Yes |

CLI :

# ap packet-capture stop <E4B3.187C.3058> all 手順7:FTPサーバから.pcapファイルを収集します

<ap-name><9800-wlc-name>-<##-file><day><month><year>\_<hour><minute><second>.pcapという名前のファイルを見つける必要があります

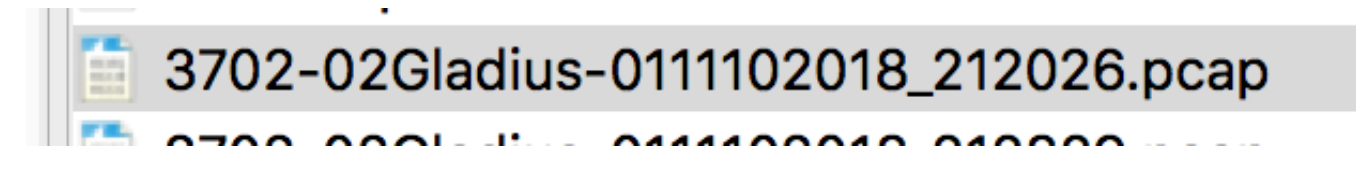

ステップ8:このファイルは、任意のパケット分析ツールで開くことができます。

| ••     | •                           |                 | 3702-02Gladius-0111102018_ | 212026.pcap  |                 |
|--------|-----------------------------|-----------------|----------------------------|--------------|-----------------|
|        | 📕 🧟 🕥 🔚 🗋 🗙 🙆 🔍             | ← → 🖀 🛧 🛓       | <b>_  </b> 🔍 🔍 🔍 🗍         | -            |                 |
| 📕 wlar | n.addr == E4:B3:18:7C:30:58 |                 |                            |              |                 |
| No.    | Time Source MAC             | Destination MAC | Source                     | Destination  | Info            |
|        | 223 16:21:16.603957         |                 | 11.11.0.10                 | 11.11.0.1    | Echo (ping) rec |
|        | 224 16:21:16.603957         |                 | 11.11.0.1                  | 11.11.0.10   | Echo (ping) rep |
|        | 233 16:21:17.615950         |                 | 11.11.0.10                 | 11.11.0.1    | Echo (ping) rec |
|        | 234 16:21:17.615950         |                 | 11.11.0.1                  | 11.11.0.10   | Echo (ping) rep |
|        | 235 16:21:18.639951         |                 | 11.11.0.10                 | 11.11.0.1    | Echo (ping) rec |
|        | 236 16:21:18.639951         |                 | 11.11.0.1                  | 11.11.0.10   | Echo (ping) rep |
|        | 237 16:21:19.455970         |                 | 10.88.173.49               | 11.11.0.10   | Application Dat |
|        | 238 16:21:19.459967         |                 | 11.11.0.10                 | 10.88.173.49 | Destination unr |
|        | 239 16:21:19.663951         |                 | 11.11.0.10                 | 11.11.0.1    | Echo (ping) rec |
|        | 240 16:21:19.663951         |                 | 11.11.0.1                  | 11.11.0.10   | Echo (ping) rep |
|        | 241 16:21:20.507969         |                 | 10.88.173.49               | 11.11.0.10   | Application Dat |
|        | 242 16:21:20.507969         |                 | 11.11.0.10                 | 10.88.173.49 | Destination un  |

確認

次のコマンドを使用して、パケットキャプチャ機能の設定を確認できます。

# show ap status packet-capture
Number of Clients with packet capture started : 1
Client MAC Duration(secs) Site tag name Capture Mode
e4b3.187c.3058 600 default-site-tag auto

# show ap status packet-capture detailed e4b3.187c.3058

| Client MAC Address  | : | e4b3.187c.3058   |
|---------------------|---|------------------|
| Packet Capture Mode | : | auto             |
| Capture Duration    | : | 600 seconds      |
| Packet Capture Site | : | default-site-tag |
|                     |   |                  |

Access Points with status

## トラブルシュート

この機能をトラブルシューティングするには、次の手順を実行します。

ステップ1:デバッグ条件を有効にする

# set platform software trace wireless chassis active R0 wncmgrd all-modules debug ステップ 2:行動を再現する

ステップ 3:現在のコントローラの時刻を確認して、ログを時間どおりに追跡できるようにしま す

# show clock ステップ 4:ログの収集

# show logging process wncmgrd internal | inc ap-packet-capture
ステップ 5: ログの状態をデフォルトに戻します。

# set platform software trace wireless chassis active R0 wncmgrd all-modules notice

**注**:トラブルシューティングセッションの後、不要なログの生成を避けるためにログレベル を戻すことが非常に重要です。 翻訳について

シスコは世界中のユーザにそれぞれの言語でサポート コンテンツを提供するために、機械と人に よる翻訳を組み合わせて、本ドキュメントを翻訳しています。ただし、最高度の機械翻訳であっ ても、専門家による翻訳のような正確性は確保されません。シスコは、これら翻訳の正確性につ いて法的責任を負いません。原典である英語版(リンクからアクセス可能)もあわせて参照する ことを推奨します。